1. Click the SPAdmin tab, then click Configuration

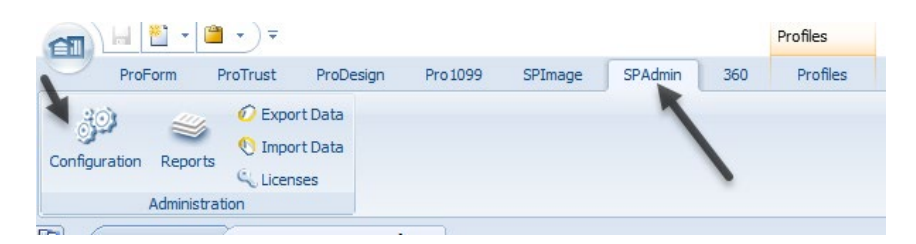

2. Under Security, select the active profile that contains the current TCC

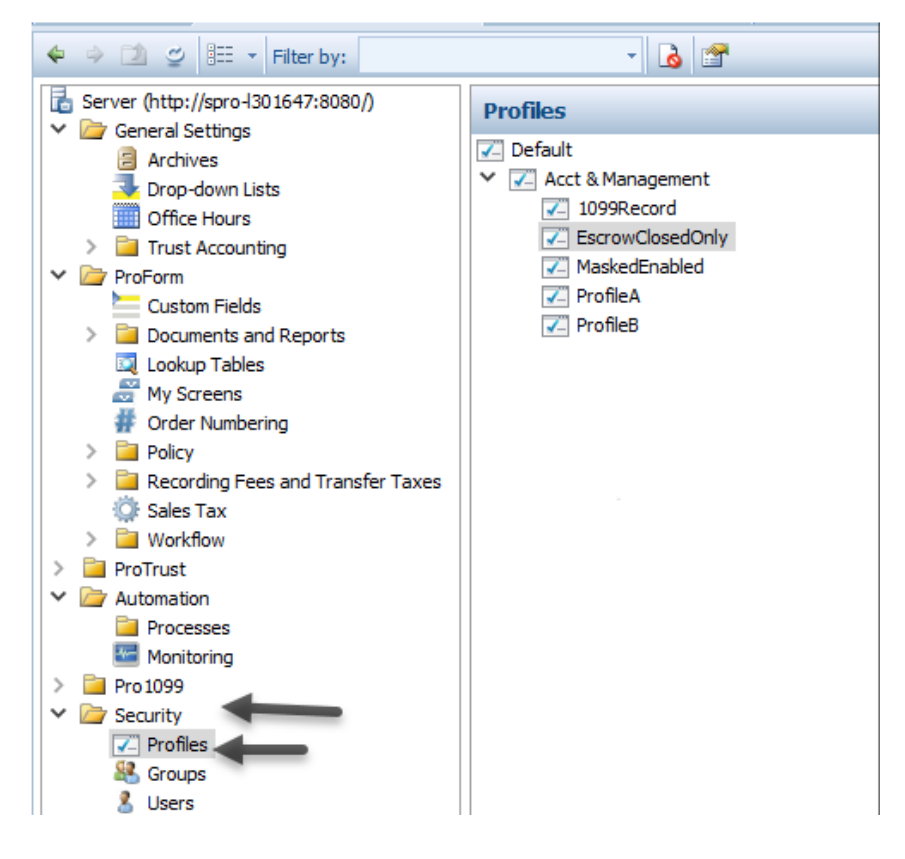

3. Click the 1099 tab

- 4. Add the new TCC to the TCC field
  - a. NOTE: all text should appear as red text

| General                 | Other                | Order              | HUD     | Accounting       |
|-------------------------|----------------------|--------------------|---------|------------------|
| 1099                    |                      | Members            | Clas    | ssic Connections |
| <sup>o</sup> ayer name: | Required Field       |                    |         |                  |
| Name line 2:            |                      |                    |         |                  |
| Tax ID number:          | 73-0000014           | Name control: REQU | TCC: A  | сст 🖌            |
| Contact name:           | Required Field       |                    |         |                  |
| hone number:            | (919)829-1122        | Phone extension:   |         |                  |
| Email address:          | ACCTManagement       | @acct.com          |         |                  |
| Company name:           | Required Field       |                    |         |                  |
| Name line 2:            |                      |                    |         |                  |
| Mailing address:        | Required Field       |                    |         |                  |
| City/State/Zip:         | Required Field       |                    | CA ~ 12 | 2345- Foreig     |
| Options                 |                      | Special indicators |         |                  |
| Export only es          | crow "closed" orders | Service bureau     |         |                  |
| Payer function          | is as transmitter    | Last time filing   |         |                  |
| Display TCC w           | aming                |                    |         |                  |
|                         |                      |                    |         |                  |
|                         |                      |                    |         | Transmitter      |
|                         |                      |                    |         | - Hanamider      |
|                         |                      |                    |         |                  |
|                         |                      |                    |         |                  |
|                         |                      |                    |         |                  |

- 5. Click Apply and then OK to exit
- 6. Close Select to update the Profile change
- 7. Create your 1099 submission file as usual